## Start by navigating to <a href="http://ftb.ca.gov">http://ftb.ca.gov</a> in your browser

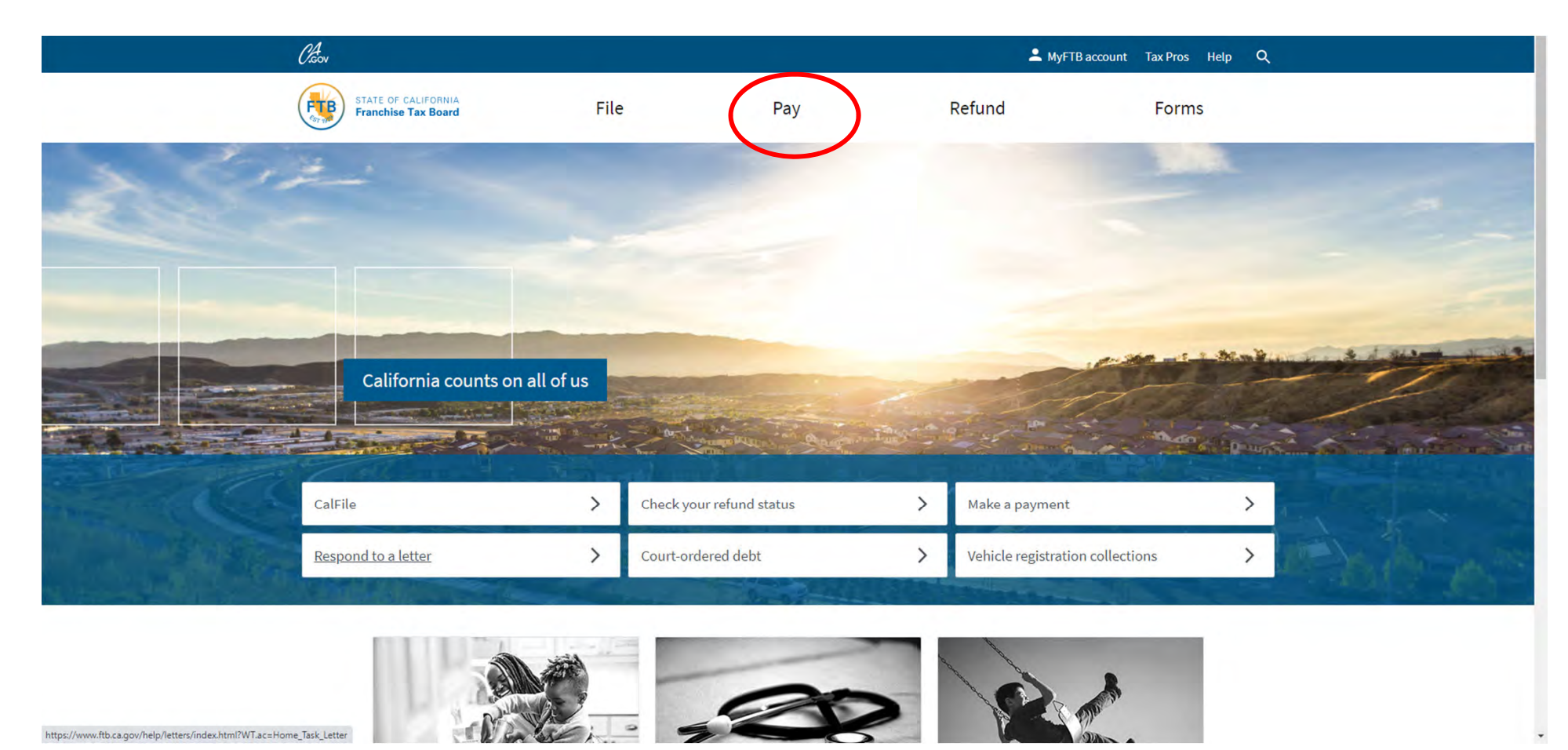

Click on Pay in the top menu

#### home / pay

## Pay

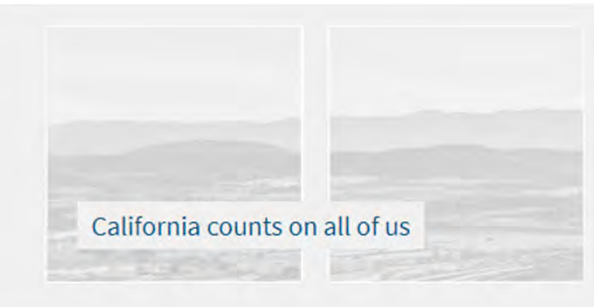

## **Choose Bank Account**

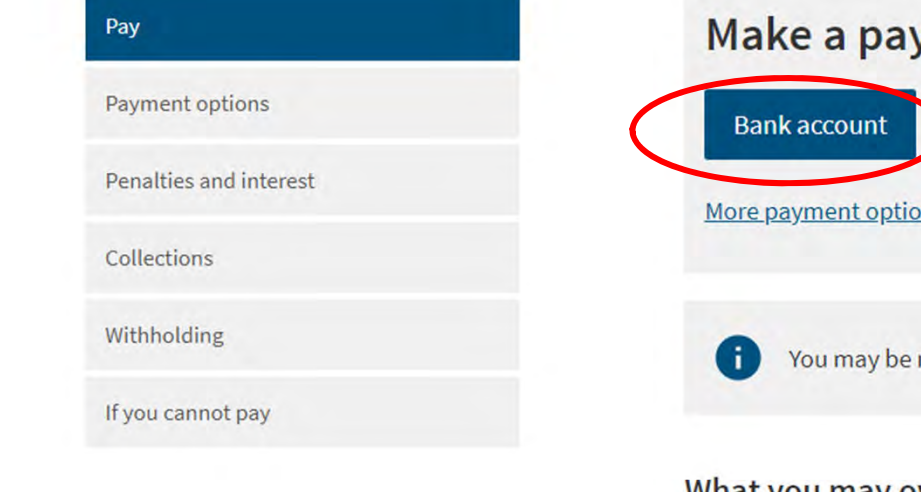

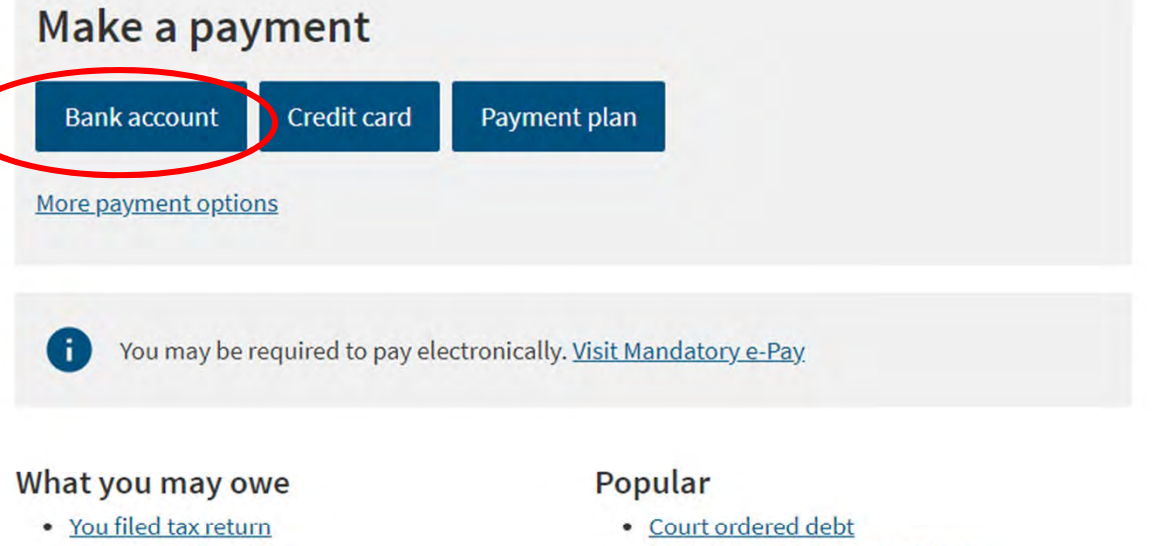

- You received a letter
- <u>Estimated tax payments</u>

- <u>Vehicle registration collections</u>
- Wage withholding

home / pay / bank account

# Pay by bank account (Web Pay)

#### < Pay

#### Pay by bank account

Help with bank account payments

#### **Related content**

 Make a payment with FTB mobile app

**Choose Personal** 

- Processing and wait times

### Pay now

Use Web Pay to pay with your checking or savings account - for free.

#### Personal

You can make payments for:

- Bill or other balance due
- Current year or amended tax return
- Estimated tax
- Extension
- <u>Group nonresident/composite return</u>
- Pending audit tax deposit
- Proposed assessment

Use Web Pay personal

#### Business

You can make payments for:

- Annual tax or fee
- Bill or other balance due
- Current year or amended tax return
- Estimated tax
- Extension
- Nonconsenting nonresident (NCNR) tax
- Pending audit tax deposit
- Proposed assessment
- Secretary of State (SOS) certification penalty

Sole Proprietorships must use Web Pay personal.

Use Web Pay business

## **Register for added benefits**

If you pay through your <u>MyFTB account</u>, you can:

View payments

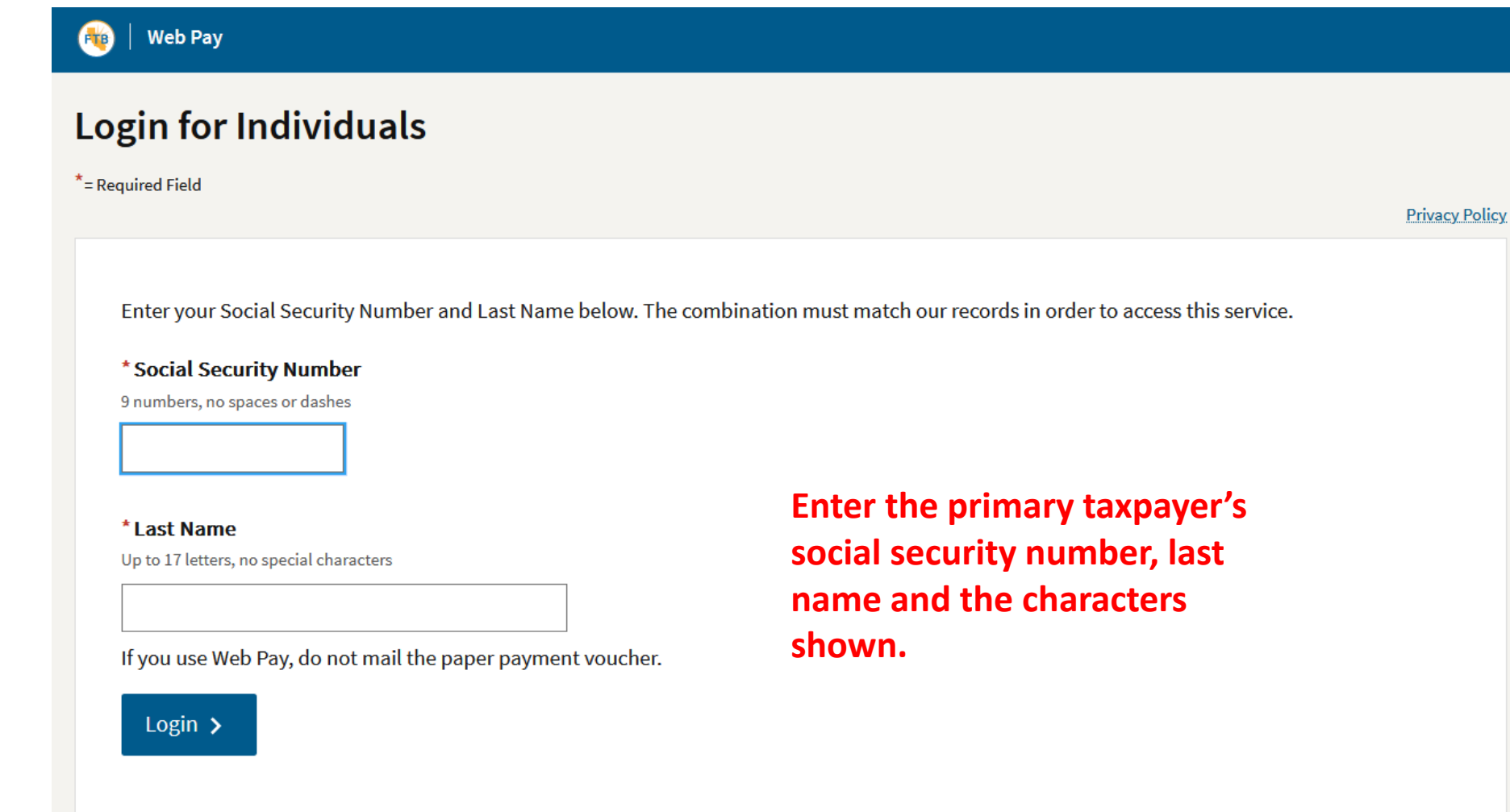

Copyright © 2024 State of California

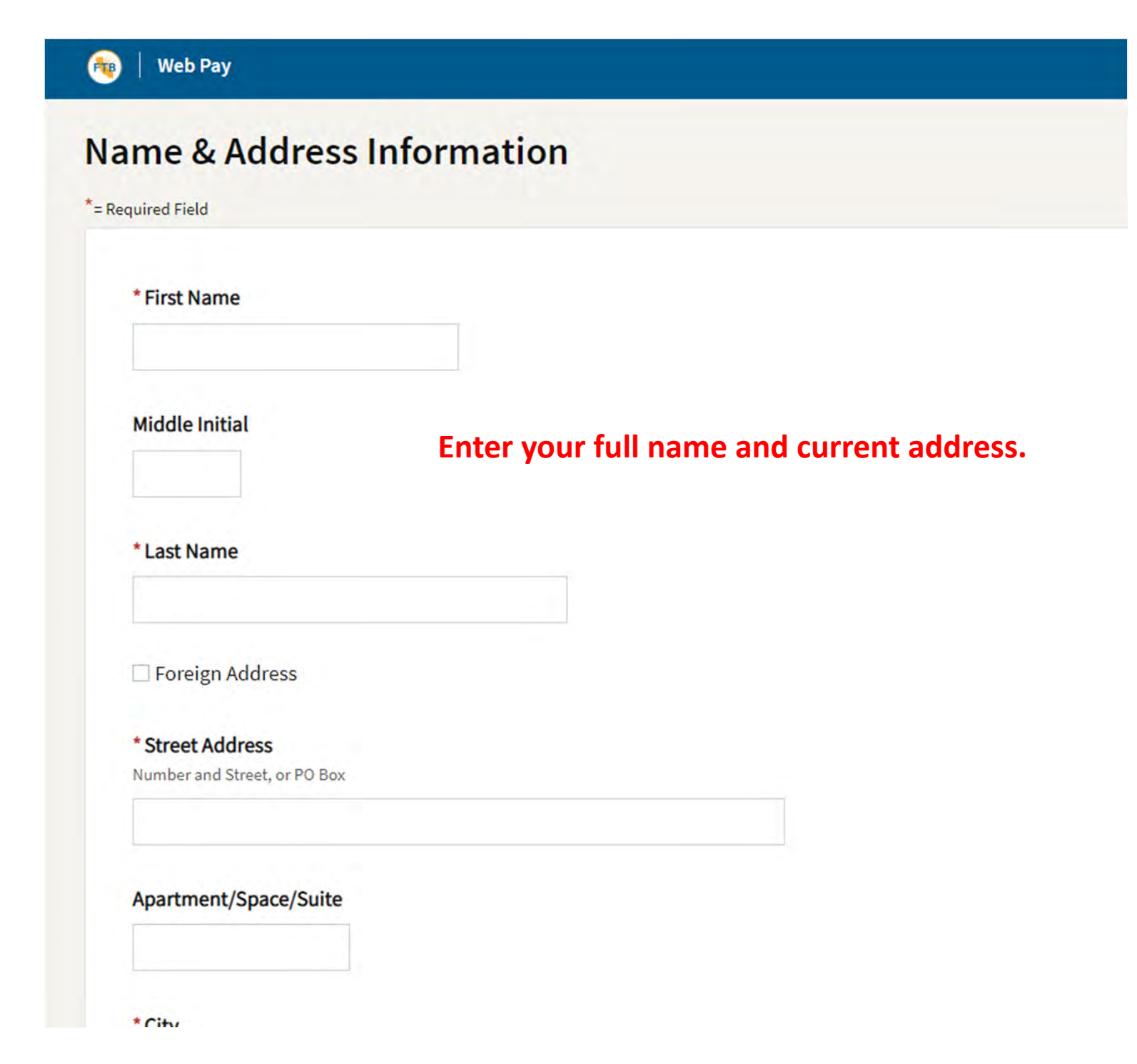

## **Payment Type**

\*= Required Field

FTB

## \* Select a payment type.

○ Estimated Tax Payment (Form 540 - ES) ←

○ Bill Payment

🔾 Tax Return Payment 👎

O Amended Tax Return Payment

O Extension Payment (Form 3519)

O Notice of Proposed Assessment or Form 3834 Payment

Pending Audit Tax Deposit Payment (Form 3576)

#### Help

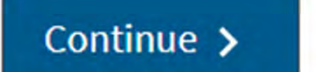

Back

Cancel

Choose the type of payment you are scheduled. Most common are Estimated Tax Payment, Tax Return payment or Extension payment.

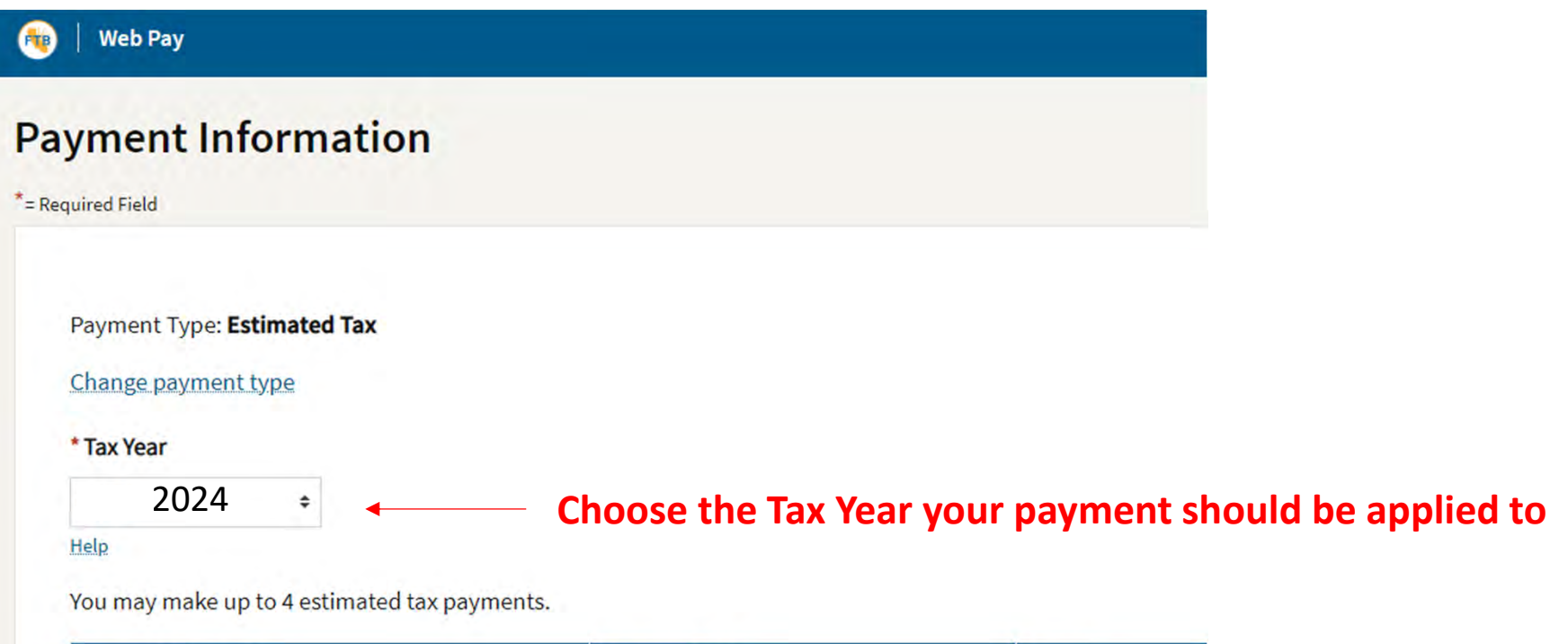

| Payment Amount | Payment Date | Action      |
|----------------|--------------|-------------|
| \$10,000.00    | 04/15/2024   | Delete Edit |
|                |              |             |

Add an estimated tax payment >

\* Is this a joint tax payment?

○ Yes

○ No

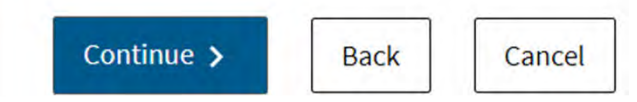

For estimates, click on the add button and enter the amount and date for each estimate. You can schedule estimates for the entire year all at once if you choose.

## 🚳 🕴 Web Pay

## **Payment Information**

\*= Required Field

Payment Type: Tax Return

#### Change payment type

| * | Т | a | x | γ | e | a | r |
|---|---|---|---|---|---|---|---|
|   |   | u | ~ |   | ~ | - | ٠ |

| Hole |  |  |
|------|--|--|
| icil |  |  |

#### \* Payment Amount

e.g. 1000.25

|  | э.  |  |
|--|-----|--|
|  | - C |  |
|  |     |  |
|  |     |  |

## \* Payment Date

MM/DD/YYYY Must be today's date or a future date, not to exceed 1 year.

\$

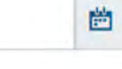

#### \* Is this a joint tax payment?

○ Yes

○ No

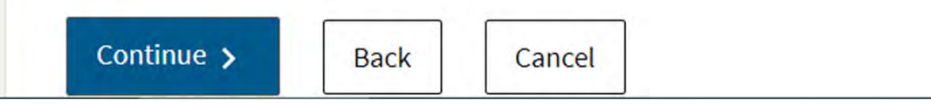

Return payments and extension payments will not give the option to schedule multiple payments. Simply enter the payment amount and date for payment to be withdrawn from your bank account. Next, check the Yes or No button for whether your payment is a joint tax payment with your spouse. If you file jointly, please check yes.

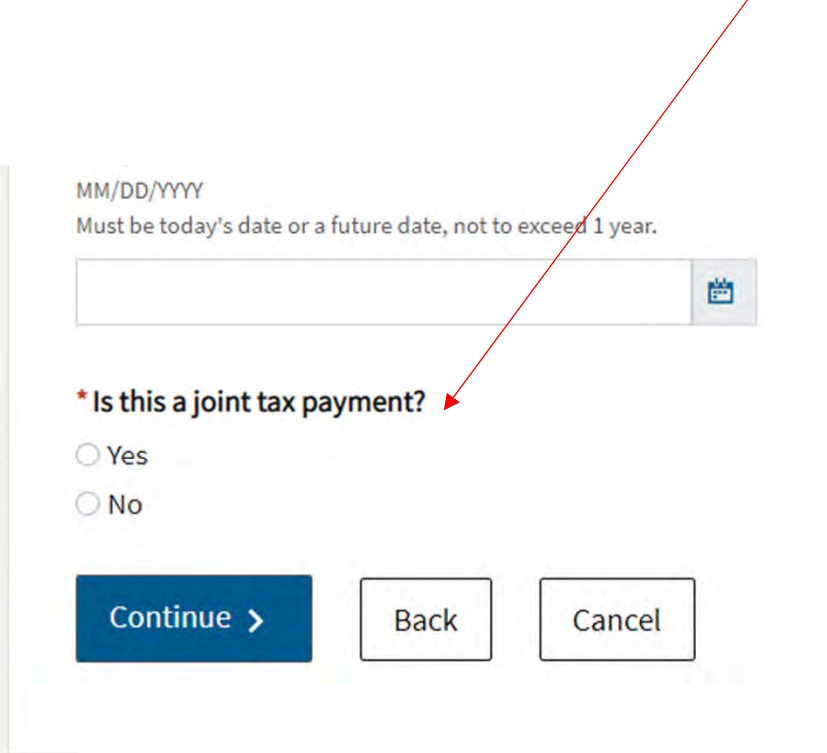

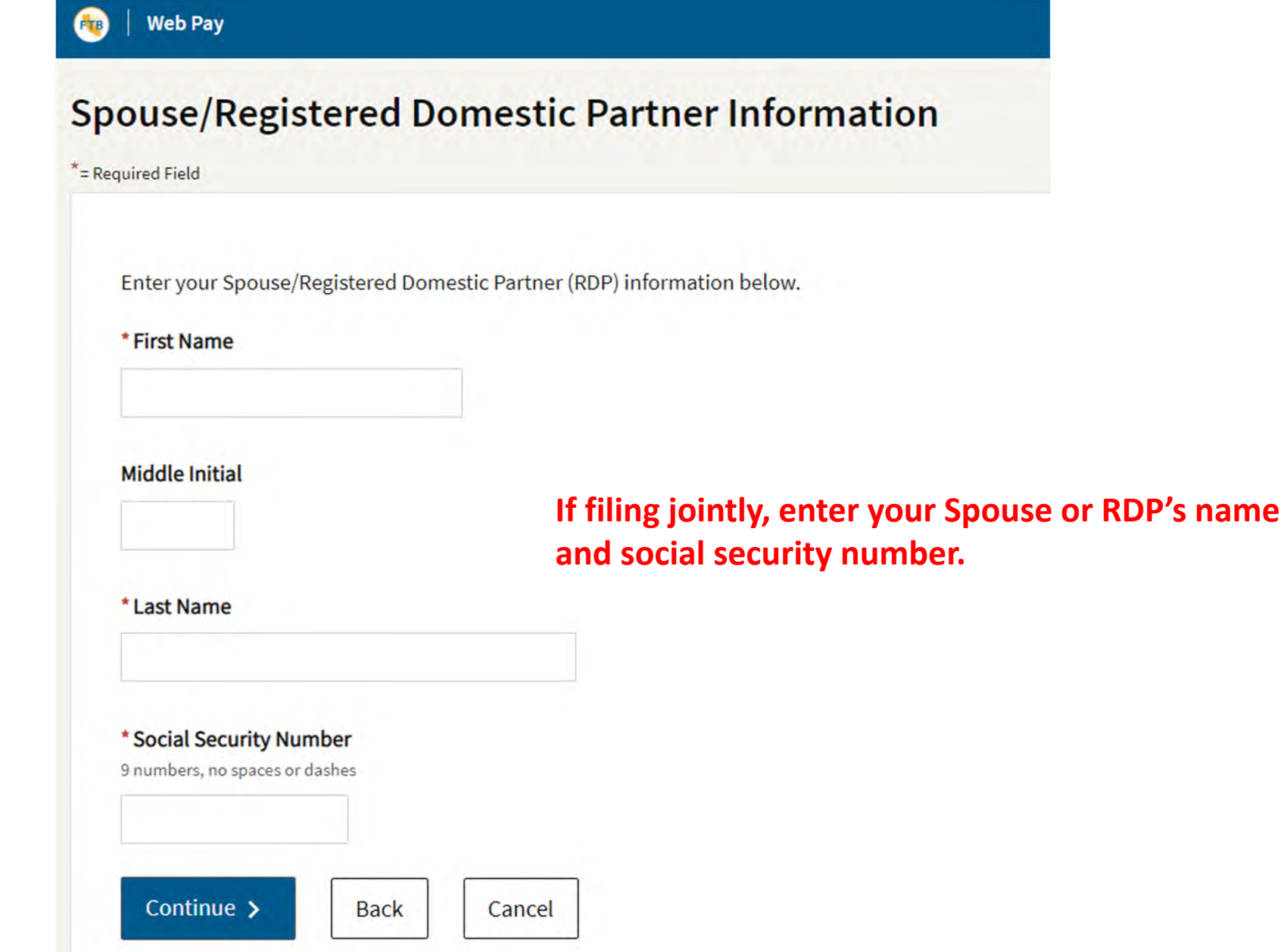

**Bank Information** 

\*= Required Field

FTB

\* Routing Number

9 numbers only

Web Pay

Help

\* Account Number

3-17 characters max

Help

\* Re-enter Account Number

\* Account Type

○ Checking

○ Savings

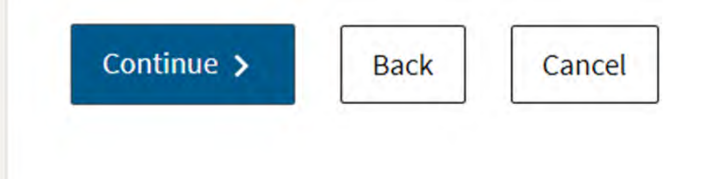

Enter your bank's routing number and your account number. Account number must be entered twice for confirmation. Choose Checking or Savings as the account type.

#### 🎨 🕴 Web Pay

## **Review Your Request**

#### \*= Required Field

Please review your Web Pay request. If you wish to make changes select the appropriate link. If the information is correct, review the authorization statement below, check the agreement box, and click the 'Submit' button only once.

#### **Contact Information**

Taxpayer's Social Security Number Name Address \*\*\*\*\*\*9999 Taxpayer Name 1234 Main St Campbell, CA 95008

#### **Edit Contact Information**

Spouse/RDP's Social Security Number Spouse/RDP's Name \*\*\*\*\*\*9999 Spouse Name

Edit Spouse/RDP Information

Remove Spouse/RDP Information

#### **Payment Information**

Payment Type Tax Year Payment Amount Payment Date Tax Return 2023 \$500.00 04/15/20204

# Last, review your information to be sure it is accurate and complete.

**Edit Payment Information** 

#### **Bank Information**

Routing Number Bank Name Account Number Account Type 9999999999 LOCAL BANK 123456789 Checking

## Confirm banking information is correct.

**Edit Banking Information** 

The next screen will show that your request is scheduled.

#### **Email & Phone Information**

If you want an email confirmation that your payment request has been received, provide an email address. This email address is only used for this request.

#### **Email Address**

#### **Re-enter Email Address**

#### **Telephone Number**

# Enter your email if you would like confirmation of your payment emailed directly to you.

#### **Payment Authorization**

I hereby authorize the Franchise Tax Board to initiate and process a debit entry to the bank account identified above. This authorization will remain in effect unless I contact the Franchise Tax Board to cancel the request. I request that the payment(s) above be deducted from the bank account on the date specified above. If this day falls on a Saturday, Sunday, or holiday, the transfer is authorized for the next business day. If the Franchise Tax Board cannot deduct the payment from the account because of insufficient funds or because the bank account is closed, the Franchise Tax Board may charge a dishonored payment penalty. I will be responsible for any overdraft fees charged by the bank. Under penalties of perjury under the laws of the State of California I declare that I have completed this application to the best of my knowledge and belief; it is true, correct, and complete.

□ \* By checking this box I agree to the terms stated above.

Click only once

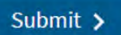

Cancel

Check the box agreeing to the terms for direct debit payments. Hit Submit.

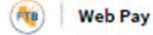

#### Confirmation

We recommend you print or save a copy of this page even if you requested an email confirmation. The page expires in 20 minutes.

Date Request Made 9/12/2021 2:04:19 PM

Contact Information

Taxpayer's Social Security Number \*\*\*\*\*9999 Name TAXPAYER NAME Address 1234 MAIN ST CAMPBELL CA, 95088

Payment Information

Payment Type Estimated Tax Tax Year 2021

**Estimate Payments** 

| Payment Amount | Payment Date | Confirmation Number |
|----------------|--------------|---------------------|
| \$10,000.00    | 6/15/2021    | 99997878979         |

**Bank Information** 

| Routing Number |  |
|----------------|--|
| 121000444      |  |
| Bank Name      |  |
| LOCAL BANK     |  |
| Account Number |  |
| *****999994    |  |
| Account Type   |  |
| Checking       |  |
|                |  |

Your bank account: Allow up to 2 business days from the payment date for your bank account to reflect your payment. To confirm your payment has been cleared, review your bank account statement or contact your bank.

To cancel a Web Day request you must contact up at least two business days prior to the requested asymptot

Print this page or save your confirmation number! You can lookup and make changes to your payment when scheduled in advance or afterwards to verify payment was processed. Remember to keep a copy for ASL!